# วิธีการติดตั้งโปรแกรม Cisco Webex Meetings

สำหรับผู้เสนอผลงานที่ยังไม่เคยสมัครใช้งาน Cisco Webex โปรดทำตามขั้นตอน ดังนี้

- 1. ไปที่ https://www.webex.com/
- 2. กดปุ่ม Sign up หรือ Start for free
- 3. ใส่ E-mail address ของตนเองลงไป เช่น poster@gmail.com

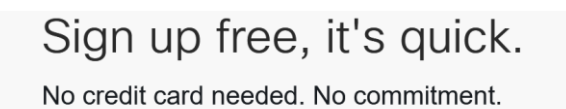

| poster@gmail.com | <b>8</b> ) | Sign Up |
|------------------|------------|---------|
|------------------|------------|---------|

4. เลือกประเทศ ใส่ชื่อ นามสกุล กด Continue จะแสดงข้อความให้ไป Check inbox ของอีเมล

| Country/Region     | Why is this important |
|--------------------|-----------------------|
| Thailand (English) | $\sim$                |
| First name         |                       |
| Last name          |                       |
| Cor                | ntinue                |
|                    |                       |

#### 5. ไปที่ Mailbox เพื่อคลิกลิงค์เข้าสู่ระบบ

| 🔲 หลัก                                                            | *               | <b>โซเชียล <mark>28 รายการใหม่</mark><br/>Quora Digest, Instagram, YouT</b> | ۰     | <b>โปรโมขัน <mark>50 รายการใหม่</mark><br/>IMC Institute, Quora Digest, Sa</b> |
|-------------------------------------------------------------------|-----------------|-----------------------------------------------------------------------------|-------|--------------------------------------------------------------------------------|
| 🗌 🚖 Ď Cisco Webex                                                 |                 | Important: Your Cisco Webex a                                               | ccour | nt information - Welcome to Cisco Webex Meetings F                             |
| 6. คลิกที่จดหมาย แล้วคลิก Cro<br>7. ตั้งรหัสผ่าน 2 ครั้งให้ตรงกัน | eate  <br>(ต้อง | Create Pas<br>Dassword<br>เจ้ารหัสผ่านที่ตั้งให้ได้) กด<br>                 | sword | ntinue                                                                         |

 ระบบจะนำทางไปที่เว็บไซต์ ไปที่เมนู Download เพื่อติดตั้งโปรแกรม Cisco Webex Meetings desktop app กด Download และ Install ให้เรียบร้อย โดยกด Next กด Accept กด Yes กด Finish เพื่อ Install

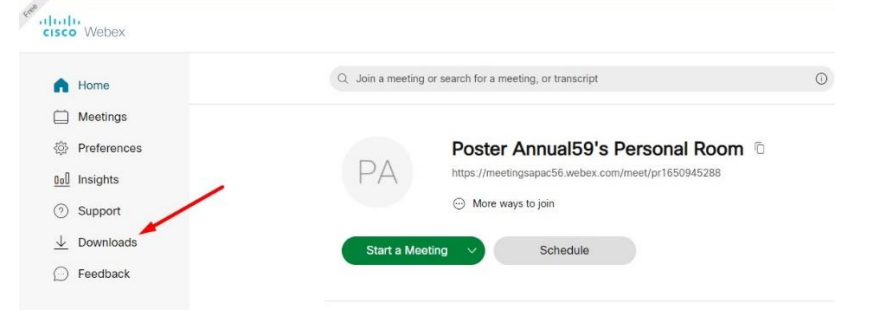

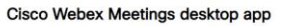

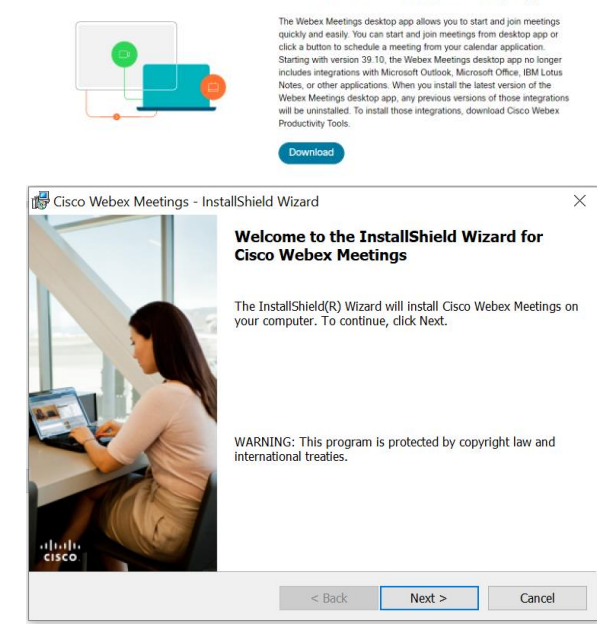

9. เมื่อติดตั้งเรียบร้อยแล้วใส่ Username Password กด Sign in

10. กด Start meeting

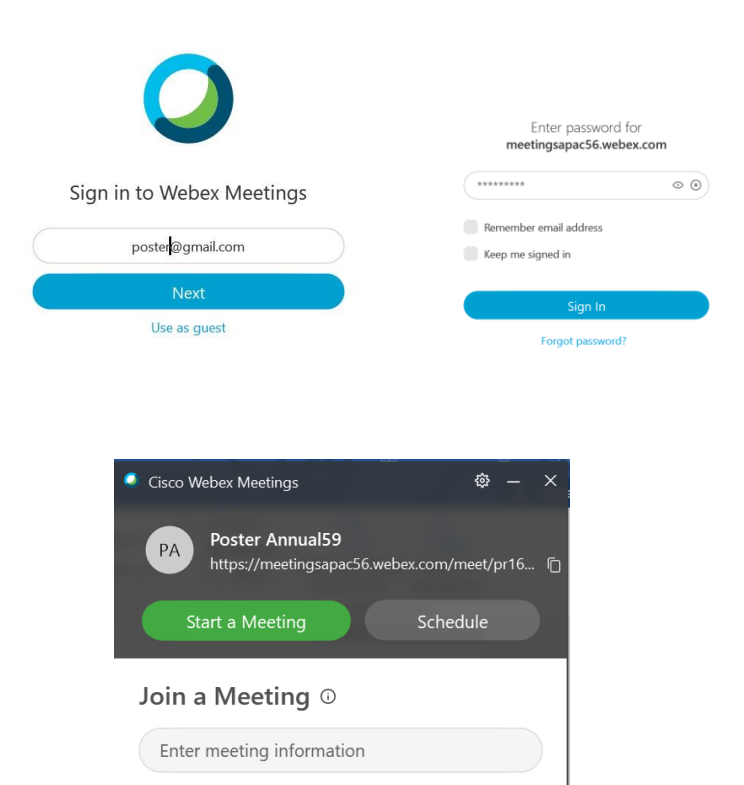

Ö Ö

**Upcoming Meetings** 

You have no meetings.

28 มกราคม 2564

### วิธีการจัดทำคลิปวิดีโอด้วย โปรแกรม Cisco Webex Meetings

- 1. กรุณาติดตั้งโปรแกรม Cisco Webex Meetings
- 2. Download virtual background
  - ดาวน์โหลดไฟล์ background จากเว็บไซต์งานประชุมวิชาการมหาวิทยาลัยเกษตรศาสตร์ ไว้ที่เครื่องคอมพิวเตอร์

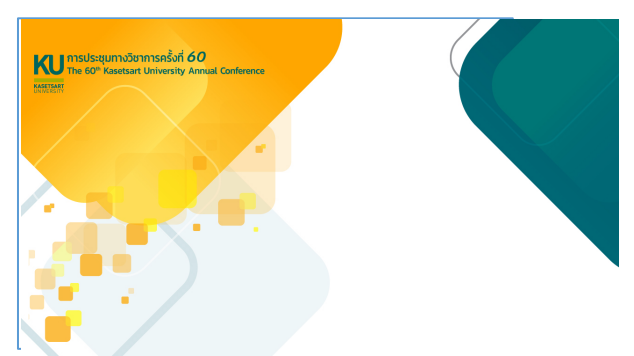

- 3. เปิดไฟล์โปสเตอร์ pdf
- 4. เปิดโปรแกรม Cisco Webex Meetings
- 5. กด Start a Meeting

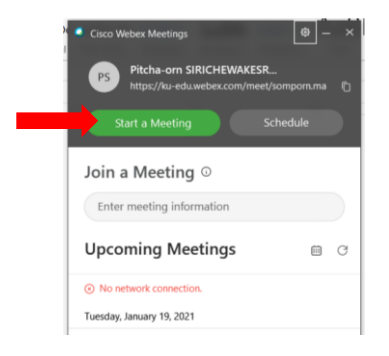

6. กดปุ่ม Unmute, Start video, Start Meeting

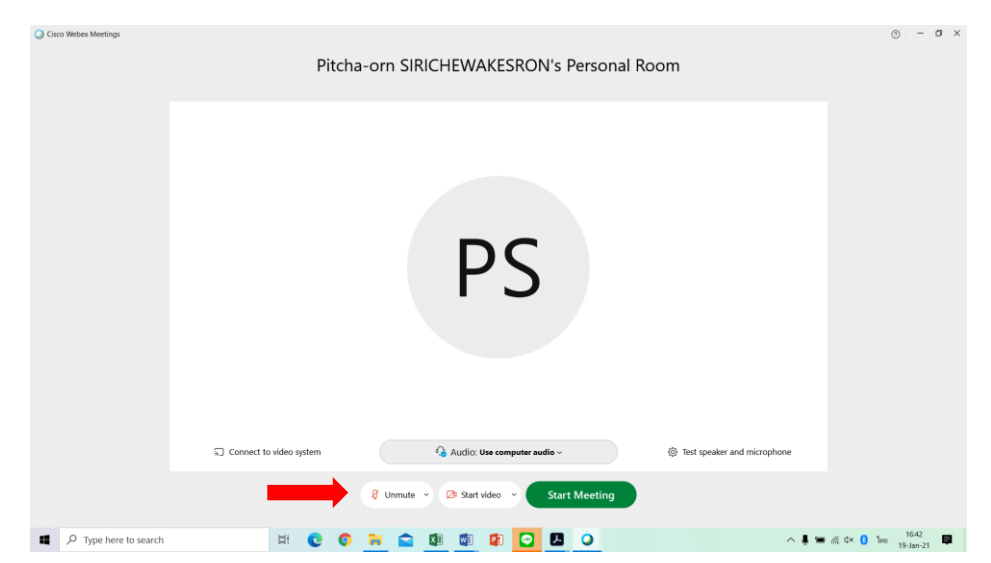

7. เปลี่ยน Virtual background

กด Stare video เลือก Change virtual background กดเครื่องหมายบวก แล้วไปเลือก Background ที่ดาวน์โหลดไว้ กด Apply จะได้ Background การประชุมทางวิชาการครั้งที่ 60 หากภาพกลับซ้ายขวา ให้เลือก Mirror my video

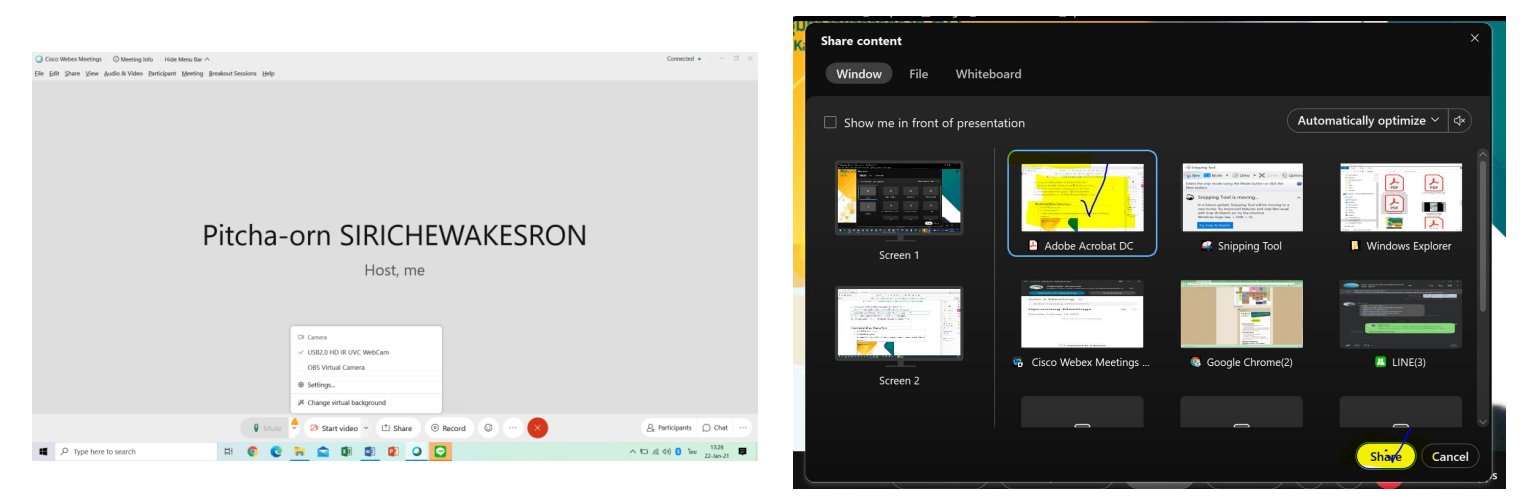

ภาพการเปลี่ยน Virtual Background และ การ Share App Acrobat Reader

8. กด Share เลือกไฟล์โปสเตอร์ที่ต้องการนำเสนอที่เปิดรอไว้แล้วจากข้อ 3

เพื่อให้เห็นโปสเตอร์ชัดเจน สามารถเปิดโปสเตอร์ที่จะนำเสนอด้วยโปรแกรม Acrobat Reader และ Share หน้าจอด้วยการ Share App แทนการ Share Screen และเลื่อนโปสเตอร์ตามที่พูด หรือสามารถใช้การ share screen แบบเดิมก็ได้

- 9. ตรวจสอบหน้าจอโปสเตอร์จะปรากฏเต็มจอ ภาพผู้นำเสนอจะเป็นภาพเล็กๆ
- 10. หากพร้อมนำเสนอให้กด Record เลือกที่จัดเก็บไฟล์ และนำเสนอให้อยู่ใน 3-5 นาท
- 11. เมื่อต้องการหยุดการนำเสนอให้กด stop
- 12. ไปที่แหล่งจัดเก็บไฟล์จะได้ไฟล์วิดีโอ mp4 เสร็จสิ้นการบันทึกวิดีโอ

### วิธีการจัดทำคลิปวิดีโอด้วย โปรแกรม Zoom

- 1. กรุณาติดตั้งโปรแกรม Zoom
- 2. Download background

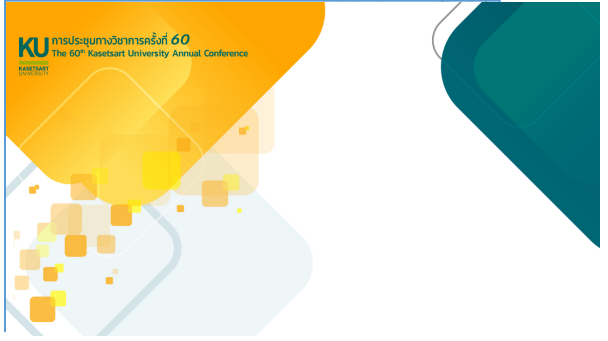

- 3. เปิดไฟล์โปสเตอร์ pdf
- 4. เปิดโปรแกรม Zoom
- 5. กรุณาติดตั้งโปรแกรม Zoom
- เปลี่ยน Background
  ไปที่สัญลักษณ์รูปกล้อง VDO เลือก Choose Virtual Background กดเครื่องหมายบวก แล้วไป Add
  Image เพื่อเลือก Background ที่ดาวน์โหลดไว้ กด Apply จะได้ Background การประชุมทางวิชาการ ครั้งที่ 60

### วิธีการอัพโหลดไฟล์โปสเตอร์ pdf และ ไฟล์วิดีโอ mp4 เข้าระบบประชุมวิชาการ มหาวิทยาลัยเกษตรศาสตร์

## เฉพาะผู้ที่ยืนยันการนำเสนอผลงานภาคโปสเตอร์ ปิด การ Upload วันที่ 15 ก.พ. 65 เวลา 23.00 น.

- 1. คลิกรูปสัญลักษณ์ 違 ที่ด้านท้ายของตาราง
- จะปรากฏแบบฟอร์มการ Upload ให้เลือกไฟล์และ Upload โดยเมื่อ Upload ระบบจะทับไฟล์เดิม โดย คณะกรรมการจะใช้ไฟล์ล่าสุดในการนำเสนอผลงานภาคโปสเตอร์

|                  | กรุณา Upload File การนำเสนอผลงาน<br>ภายในวันที่ เวลา 23.00 น.<br>ระบบจะ Upload ทับไฟล์เดิม                  |
|------------------|----------------------------------------------------------------------------------------------------|
| เลือกไ<br>เลือกไ | ไฟล์ โปสเตอร์ (PDF) : โลือกไฟล์ ไม่ได้เลือกไฟล์ใด<br>ไฟล์ วิดีโอ (mp4) : โลือกไฟล์ ไม่ได้เลือกไฟล์ใด Upload |
|                  | กลับ กลับหน้าหลัก                                                                                           |
| หาก Up           | pload สำเร็จจะปรากฏ                                                                                         |

Upload ผลงานสมบูรณ์

3.

กลับ กลับหน้าหลัก

4. หาก Upload เรียบร้อยเมื่อกลับมาหน้า Upload จะปรากฏไฟล์ขึ้นมา ดังภาพ

| กรุณา Upload File การนำเสนอผลงาน<br>ภายในวันที่ เวลา 23.00 น.<br>ระบบจะ Upload ทับไฟล์เดิม                            |
|----------------------------------------------------------------------------------------------------|
| เลือกไฟล์ โปสเตอร์ (PDF) : เลือกไฟล์ ไม่ได้เลือกไฟล์ใด<br>เลือกไฟล์ วิดีโอ (mp4) : เลือกไฟล์ ไม่ได้เลือกไฟล์ใด Upload |
| <u>3618.pdf</u><br><u>3618.mp4</u>                                                                                    |